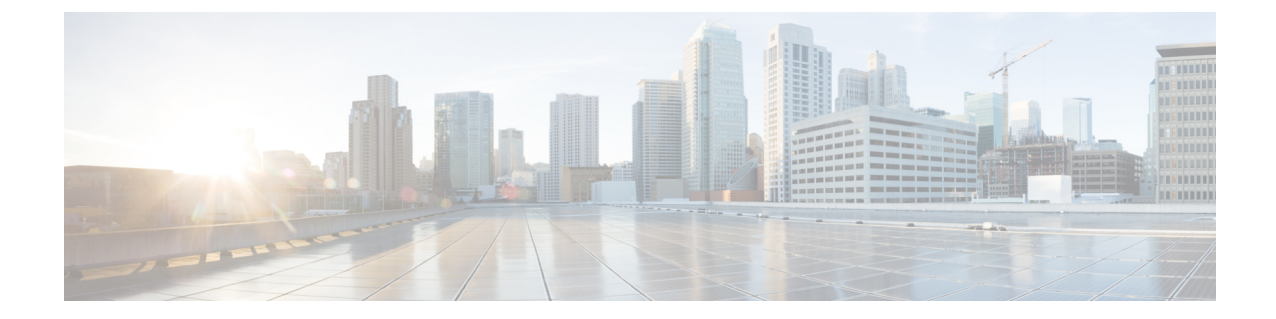

# **Cisco Prime Network Registrar**のアンインス トール

アンインストール手順は、ご使用のオペレーティングシステムによって異なります。Cisco Prime Network Registrar をアンインストールするには、管理者権限またはスーパーユーザ権限が必要です。

Cisco Prime Network Registrarをアンインストールする前にデータベースをバックアップするには、『Cisco Prime Network Registrar 10.1 アドミニストレーションガイド』の手順を参照してください。

(注)

- アンインストールでは、最初に Cisco Prime Network Registrar サーバエージェントが停止しま す。サーバプロセスがシャットダウンしないことが判明した場合は、サーバの起動と停止を参 照してください。
  - Windows でのアンインストール (1ページ)
  - Linux でのアンインストール (2ページ)
  - Windows でのパフォーマンス モニタリング ソフトウェアの実行 (2ページ)

### Windows でのアンインストール

Windows で Cisco Prime Network Registrar をアンインストールするには、以下を行います。

## **ステップ1** Windows のコントロールパネルから [プログラムの追加と削除(Add/Remove Programs)]機能を選択します。

または

Windows の [スタート (Start)] メニューから [Network Registrar 10.1 のアンインストール (Uninstall Network Registrar IP Express 10.1)] を選択します。アンインストールプログラムは、サーバおよびユーザインター フェイス コンポーネントを削除しますが、ユーザデータファイルは削除しません。オプションで、Cisco Prime Network Registrar フォルダを削除して、すべての Cisco Prime Network Registrar データを削除します。

(注) Cisco Prime Network Registrar フォルダ内の共有ライブラリの削除を妨げる可能性があるパフォー マンスモニタリングと統合するソフトウェアに関連するサービスを、一時的に停止します。

ステップ2 アンインストールが完了したら再起動します。

#### Linux でのアンインストール

Linux で Cisco Prime Network Registrar をアンインストールするには、*install-path*/usrbin ディレ クトリから、**uninstall\_cnr** プログラムを実行します。

./uninstall\_cnr

Stopping Server Agent...

Deleting startup files...

Removing Network Registrar...

cannot remove /opt/nwreg2/usrbin - directory not empty

cannot remove /opt/nwreg2/conf - directory not empty

package optnwreg2 not found in file index

Note that any files that have been changed (including your database) have \_not\_ been uninstalled. You should delete these files by hand when you are done with them, before you reinstall the package.

checkinstall 警告は、アンインストールプログラムがサーバおよびユーザインターフェイス コンポーネントを削除しても、空でないディレクトリを削除できないことを意味します。インストール中に作成された特定の構成とデータファイルは、アンインストール後も意図的に残されます。オプションで、uninstall\_cnr スクリプトの実行の最後に示される指示に従って、Cisco Prime Network Registrar に関連付けられているデータベースとログファイルを削除します。

(注) Cisco Prime Network Registrar が nradmin としてインストールされると、アンインストールプロ セスによって残りのすべてのファイルの所有権がスーパーユーザ(ルート)にリセットされます。

## Windows でのパフォーマンス モニタリング ソフトウェ アの実行

Windows システムで、Windows パフォーマンスモニタと統合するソフトウェアがインストール されている状態で、Cisco Prime Network Registrar をアンインストールして関連するデータディ レクトリを削除しようとすると、競合するソフトウェアが特定の共有ライブラリを保持してい る場合があります。このアクションにより、Cisco Prime Network Registrar フォルダおよびディ レクトリ自体からこれらのファイルを削除できなくなります。これを防ぐには、次の手順を実 行します。

- 1. パフォーマンスモニタリングソフトウェアに関連付けられているサービスを停止します。
- 2. Network Registrar フォルダを削除します。
- 3. サービスを再起動します。